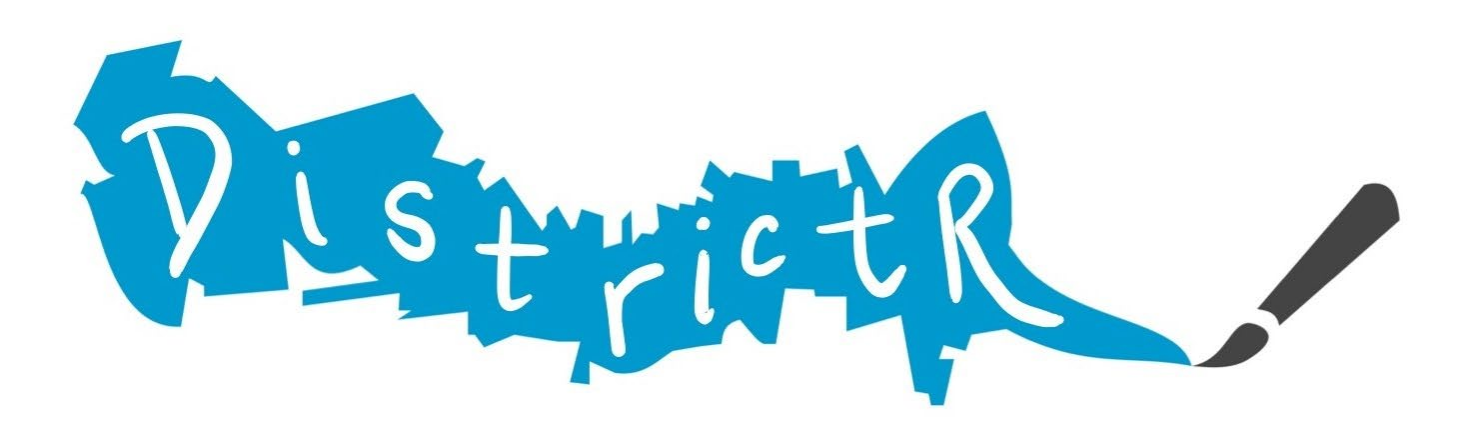

## How to Create Community of Interest Maps in DistrictR

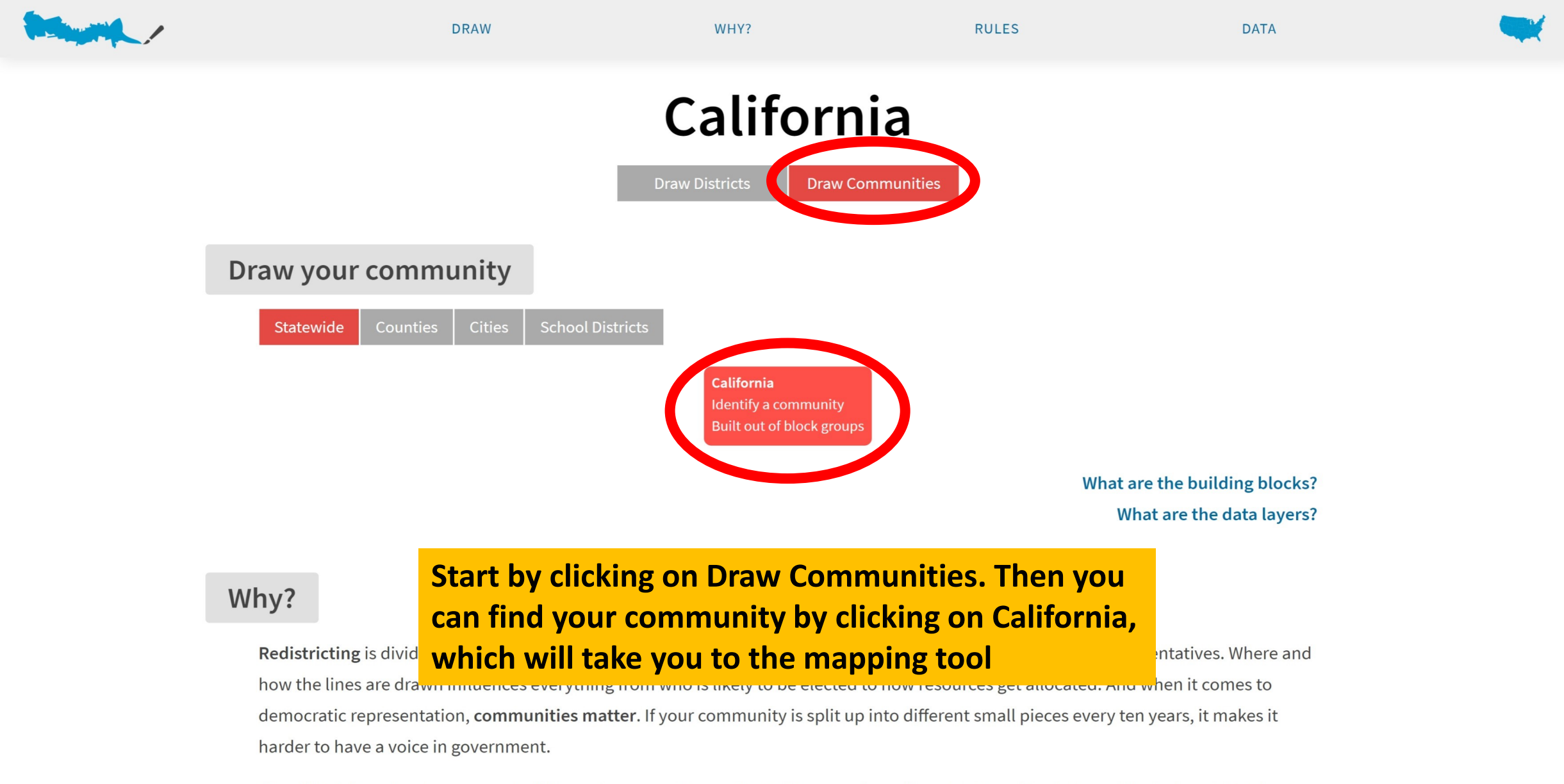

The official line-drawing process is different in every state, and in 2021 a record number of states will ask the public for input. Districtr is a tool to help you try your hand at identifying your community or drawing your own districts. Speak up for your community – and show the

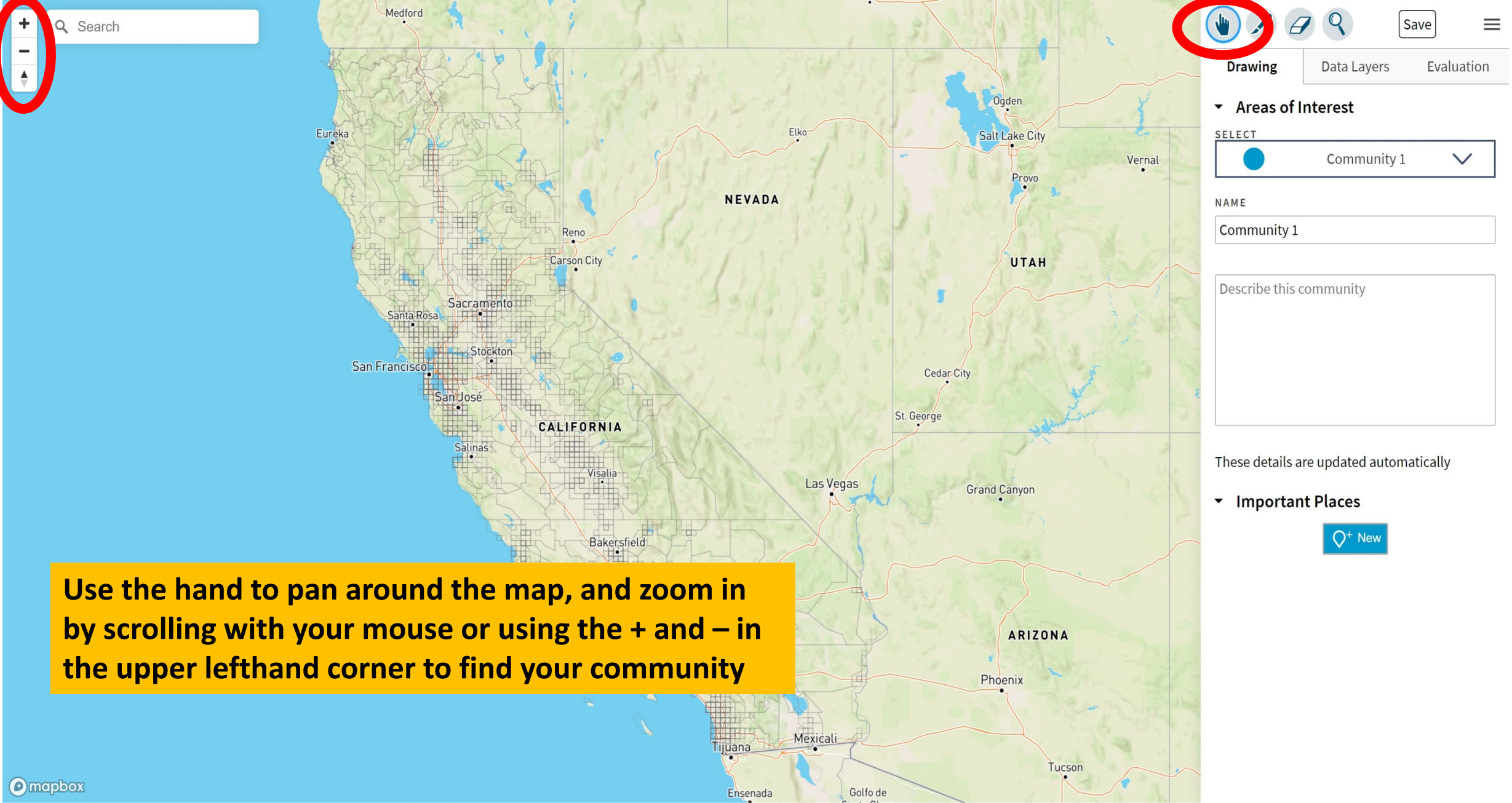

Jacianieniu Swanston **Q** Search Save  $\equiv$ + (160) (160) carrie St COLOR . Anna St 20 BRUSH SIZI Exposition Blvd Bryte Cummins Way D Pant Counties Hobson Ave 0 Broderick Cal Expo □ Lock already-drawn communities BSt 5 80 Mikon UNDO / REDO n ESt 01 . GSt E Bluc **Data Layers** Evaluation Drawing Sacramento 80 West Elvas Ave 36th Way Sacramento Areas of Interest Capitol Ave E SELECT (50) 80 Crocker Art Museum BSt **E** Community 1 V P FSt NAME E. Mercy General Hospita 5 50 Community 1 S 5 53rd 29th 49th 160 PSt Folsom Blvd 5 Describe this community 5th St Soth St (50) Sath th St (50) California State (84) Marty Way Land Park University USt 4th Ave 27th St 2nd Ave J8 VSt R nco St UC Davis Medical Center Once you find your community, use the paintbrush to Brighton These details are updated automatically Broadway fill the area. You can adjust the size of the paintbrush th Ave 56th St 64th St Important Places by toggling Brush Size. 11th Ave O<sup>+</sup> New 14th Ave Village PKW (160) [J8] St 58th 18th Ave S 21st Ave (D)mepbox Davis R S 21st Ave

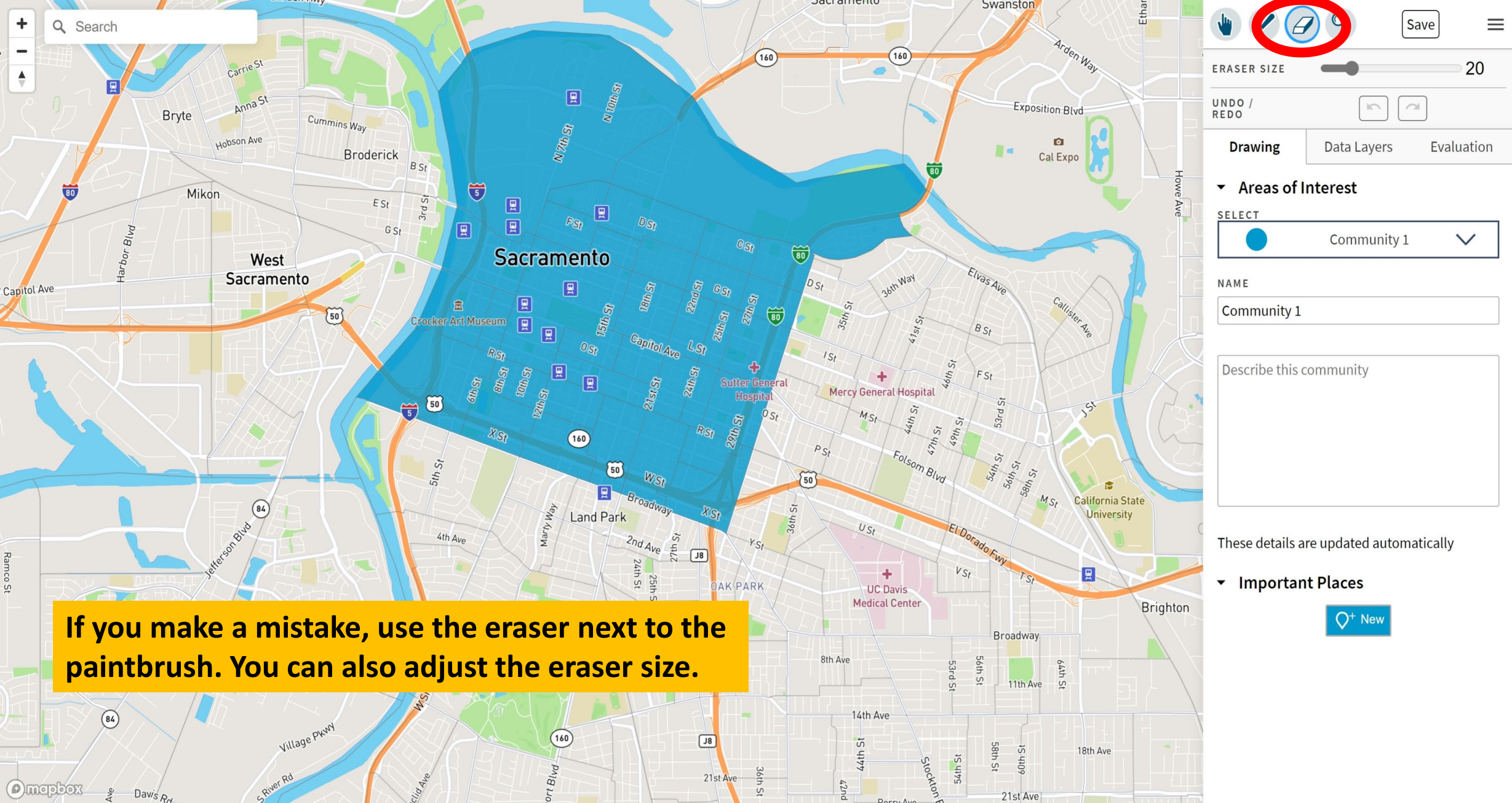

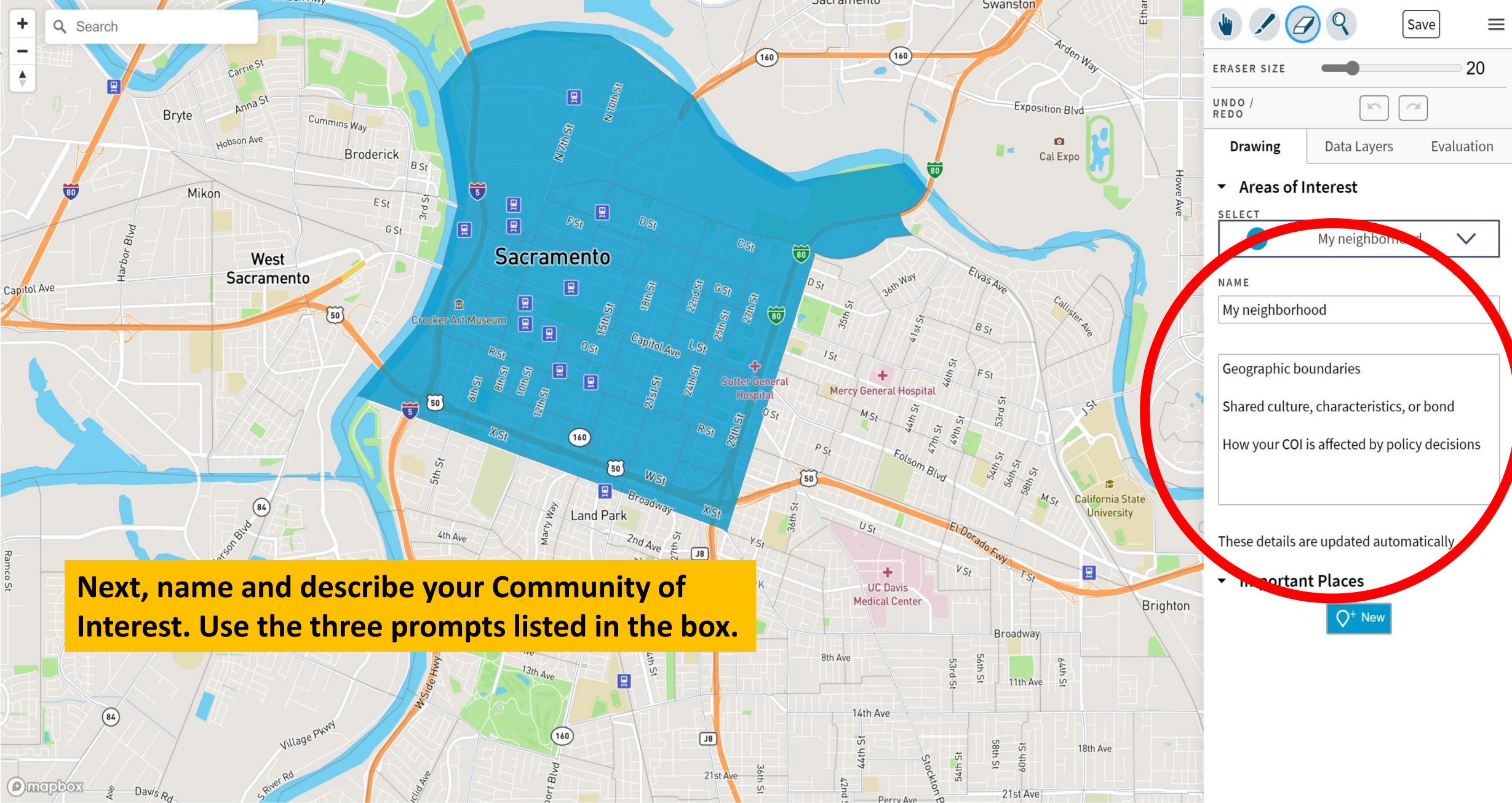

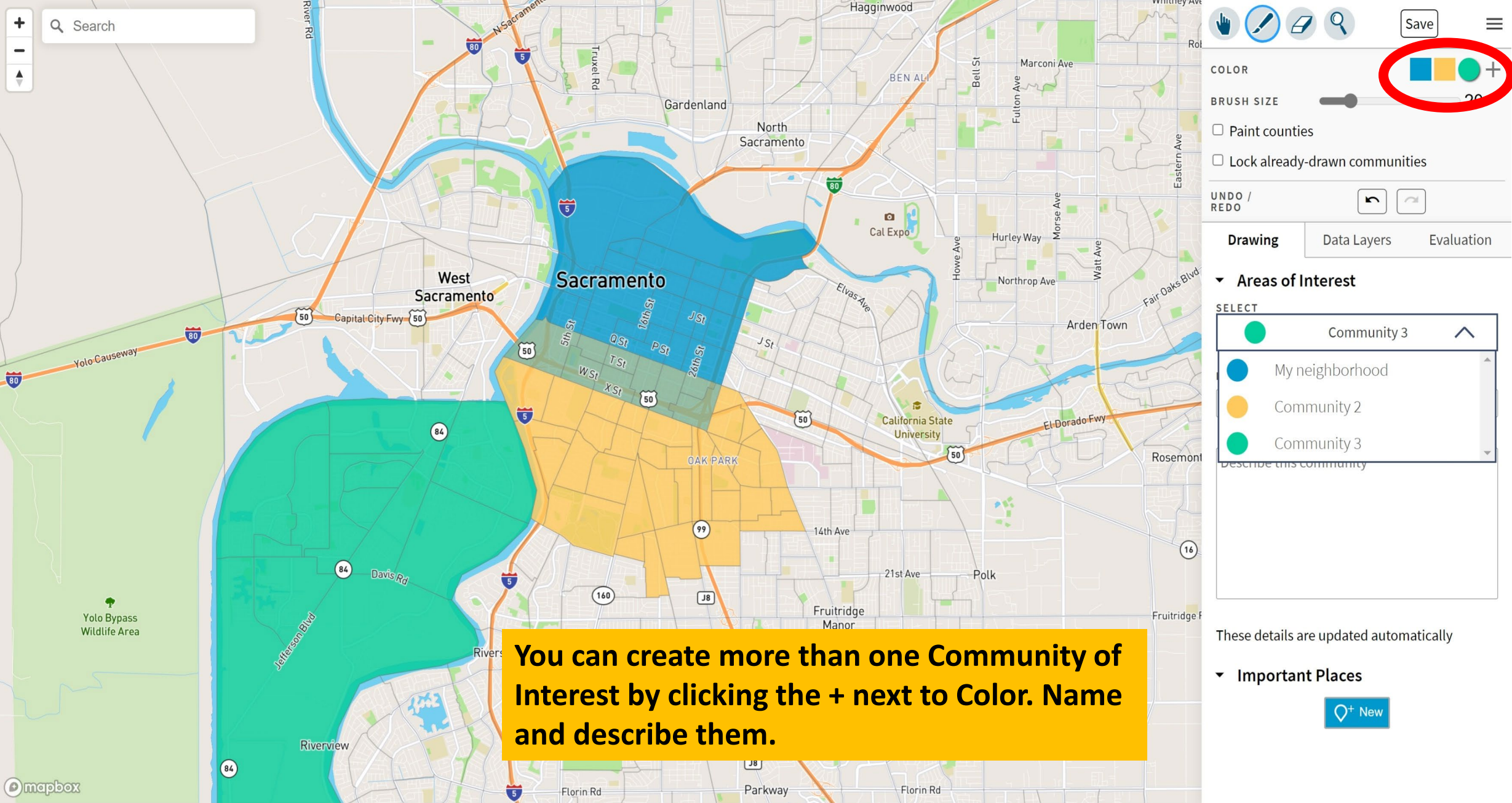

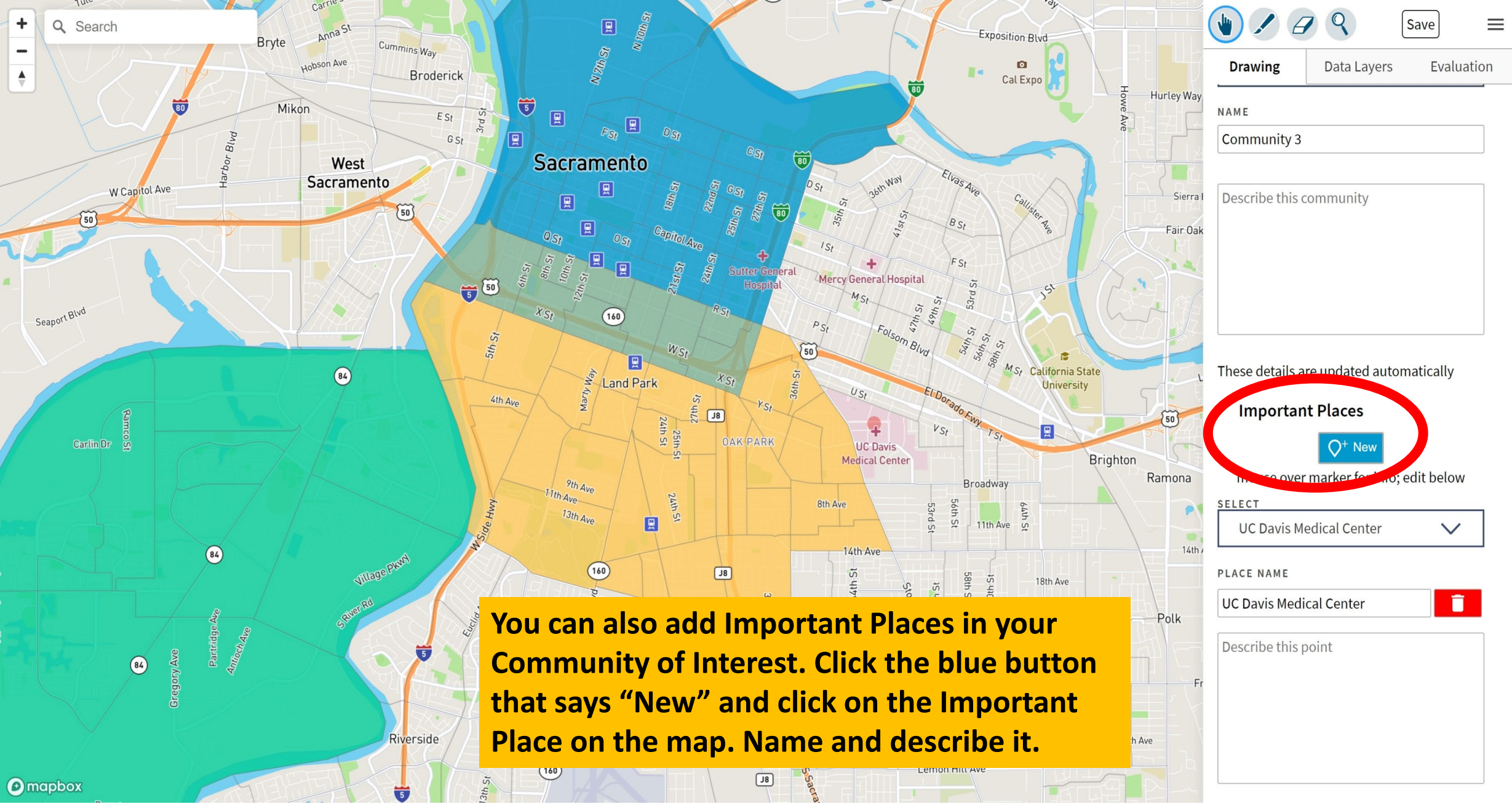

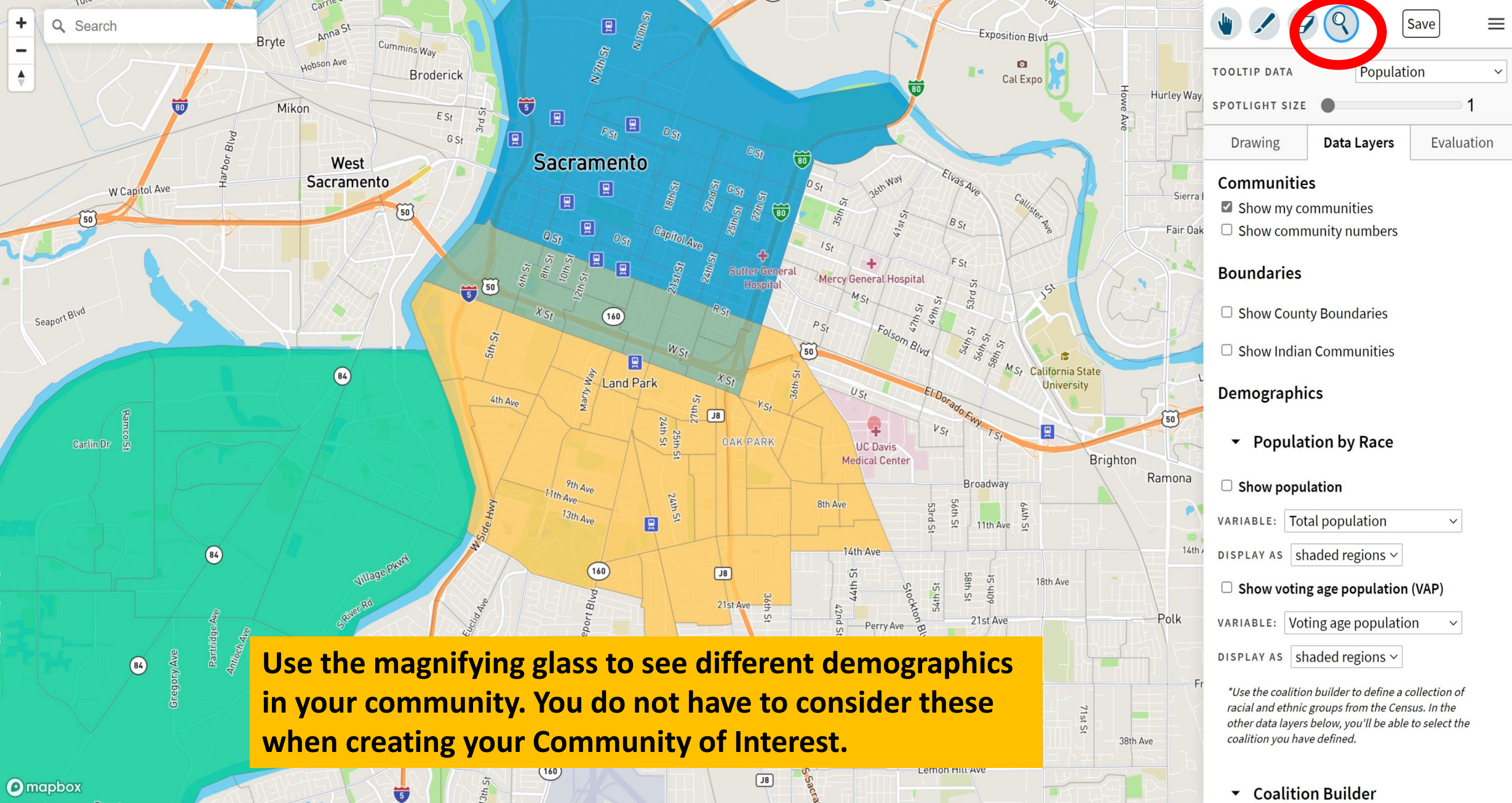

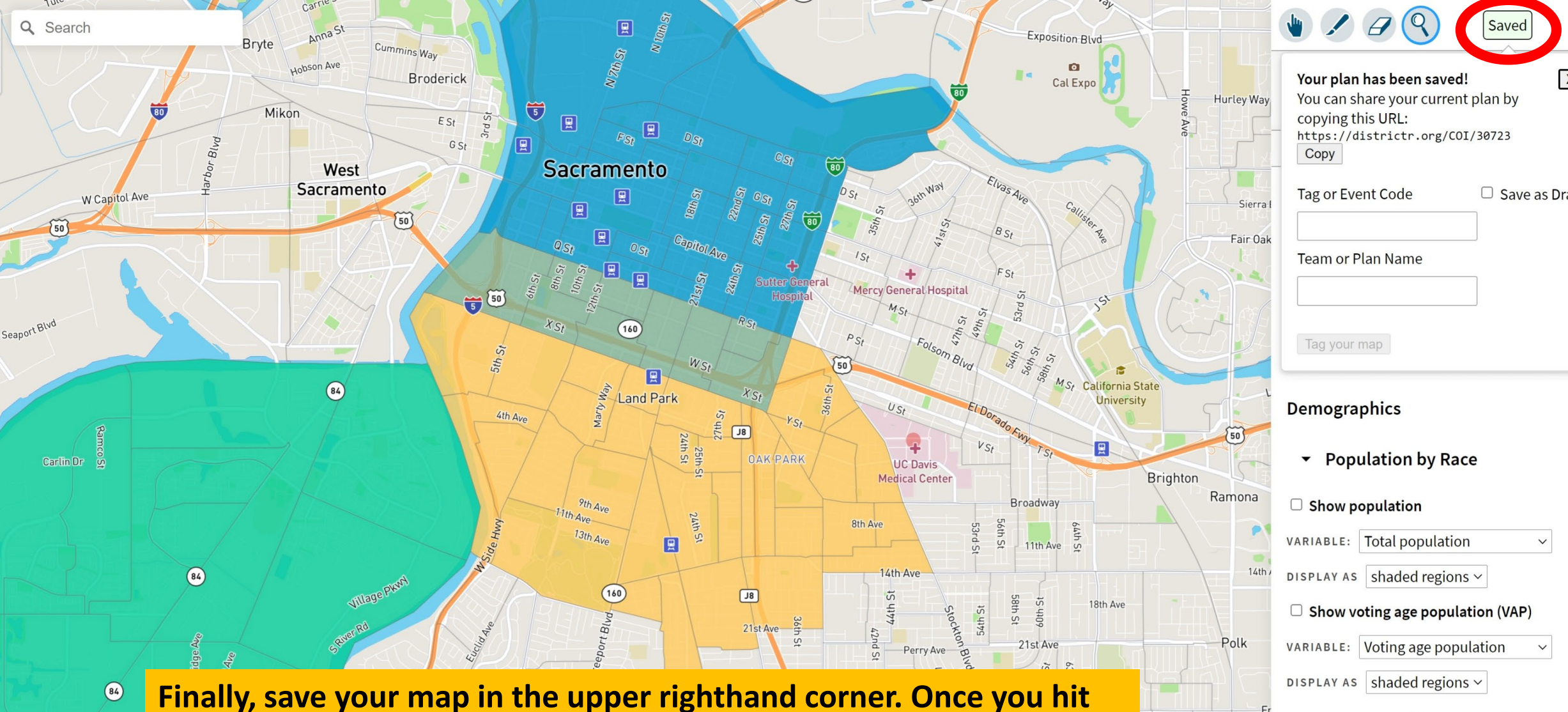

save, you will be able to copy the URL the save and send to friends or share on social media. Tag your COI with any relevant tags.

Coalition Builder

coalition you have defined.

\*Use the coalition builder to define a collection of

racial and ethnic groups from the Census. In the other data layers below, you'll be able to select the